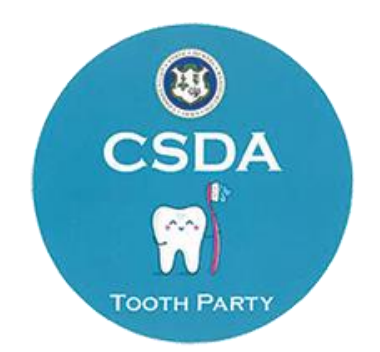

## Dental Day at the Capitol 2022

## Instructions on how to find your legislator

- 1. Go to the Connecticut General Assembly's website: <u>www.cga.ct.gov</u>
- 2. On the top left hand corner, you will see 'Representation'. Click on that and then click on 'Find Your Legislators'.

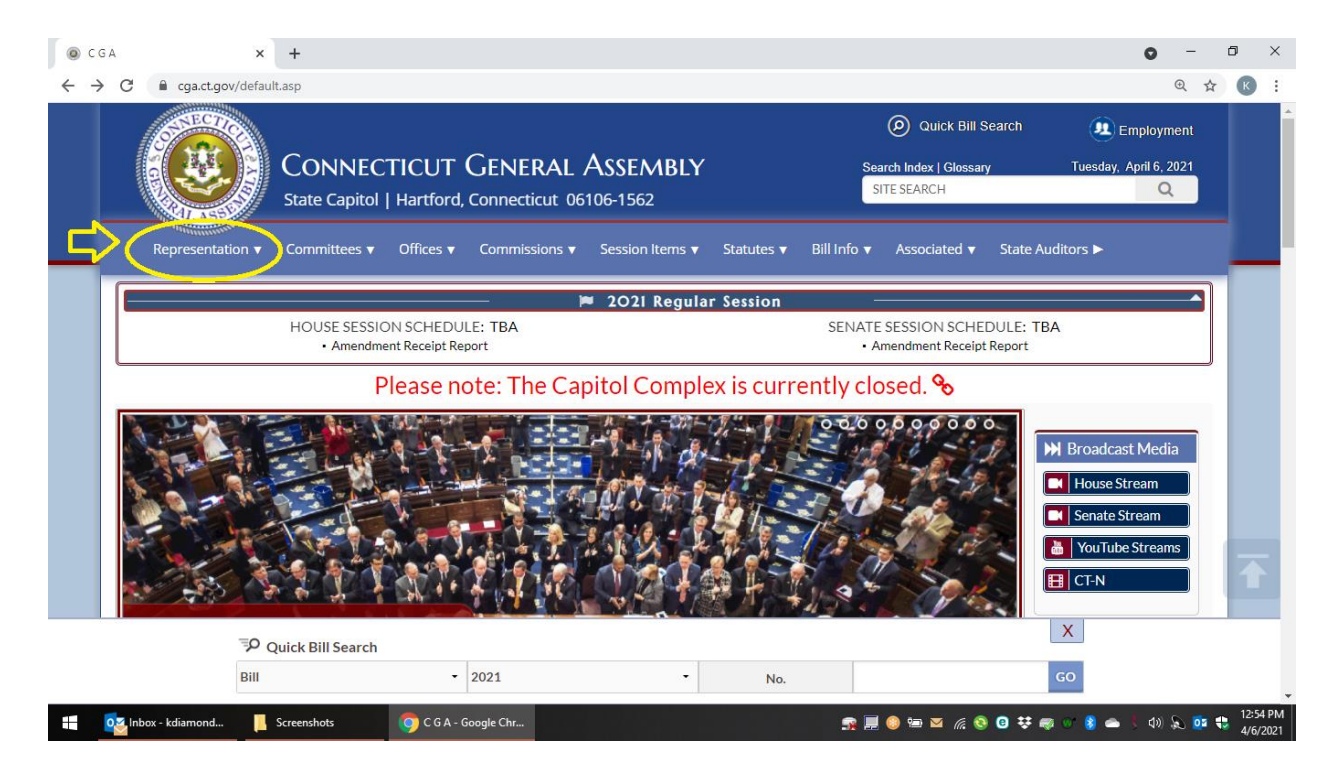

| 0            | GA                |               | ×         | +               |                  |                      |                 |                 |             |                     |            | 0                 | -    | ٥ | ×                    |   |
|--------------|-------------------|---------------|-----------|-----------------|------------------|----------------------|-----------------|-----------------|-------------|---------------------|------------|-------------------|------|---|----------------------|---|
| <del>~</del> | → C               | € cga.ct.gov/ | default.a | asp             |                  |                      |                 |                 |             |                     |            |                   | Q    | ☆ | K :                  |   |
|              |                   | GINECTIC      |           |                 |                  |                      |                 |                 |             | Quick Bill          | Search     | 😟 Employ          | ment |   | Î                    | Ĩ |
|              | the second second |               | Ke (      | Connec          | TICUT            | GENERAL /            | Assembly        |                 | Sea         | arch Index   Glossa | y          | Tuesday, April 6, | 2021 |   |                      | l |
|              |                   | CONTRACTOR OF |           | State Capitol   | Hartford         | , Connecticut 061    | 106-1562        |                 | S           | ITE SEARCH          |            | (                 | 2    |   |                      | l |
|              |                   | Representatio | on ▼      | Committees 🔻    | Offices 🔻        | Commissions 🔻        | Session Items 🔻 | Statutes 🔻      | Bill Info 🔻 | Associated 🔻        | State Audi | tors 🕨            |      |   |                      |   |
|              |                   | Fin           | nd You    | r Legislators   |                  | House                |                 | Senate          |             | Conç                | ressional  |                   |      |   |                      |   |
|              |                   |               |           |                 |                  | House Members List   |                 | Senate Member   |             |                     |            |                   |      |   |                      |   |
|              |                   |               |           |                 |                  |                      |                 |                 | atic Caucus |                     |            |                   |      |   |                      |   |
|              |                   |               |           |                 |                  | House Republican Cau |                 | Senate Republic | an Caucus   |                     |            |                   |      |   |                      |   |
|              |                   |               |           |                 |                  | House Cierk          |                 | Senate Clerk    |             |                     |            |                   |      |   |                      |   |
|              |                   |               |           |                 |                  |                      |                 |                 |             |                     |            |                   |      |   |                      |   |
|              |                   |               | R         | 11/1            | 2                | and the second       | 1000            |                 |             |                     |            | YouTube Stream    | ms   |   | _                    |   |
|              |                   |               | -         |                 |                  |                      | 20              |                 |             |                     |            | CT-N              |      |   |                      |   |
|              |                   |               | 1973 N    |                 |                  | 5. 2 P. 19           | - And           | -               | 1000        |                     |            |                   |      |   |                      |   |
|              |                   |               | D Qu      | ick Bill Search |                  |                      |                 |                 |             |                     |            | X                 |      |   |                      |   |
|              |                   | 1             | Bill      |                 | -                | 2021                 |                 | No.             |             |                     | G          | o                 |      |   |                      |   |
|              | os Inb            | ox - kdiamond | 📙 So      | creenshots      | <b>0</b> C G A - | Google Chr           |                 |                 | <u>s</u> I  | 🧐 🛥 💌 <i>(l</i> i 🧕 | 0 7        | or 👔 📥 🏌 📣        | ۵.   |   | 12:54 PM<br>4/6/2021 |   |

3. On the 'Find Your Legislators' page, fill in your town, street name, and number and then click 'Find".

| () C         | G A    |              | × -      | +          |                               |            |           |             |               | 0     | -     | ٥      | ×         |
|--------------|--------|--------------|----------|------------|-------------------------------|------------|-----------|-------------|---------------|-------|-------|--------|-----------|
| $\leftarrow$ | > C (  |              | asp/menu | u/cgafindl | eg.asp                        |            |           |             |               |       | ⊕ ☆   | К      | :         |
|              | C (    | GA / REPRE   | SENTATIO | N / FI     | ND YOUR LEGISLATORS           |            |           |             |               |       |       |        | 1         |
|              |        |              |          |            | Fin                           | nd Your Le | gislators |             |               |       |       |        |           |
|              |        |              | _        | <u> </u>   | Town                          |            |           |             |               |       |       |        |           |
|              |        |              |          |            | Street Name                   |            |           |             |               |       |       |        |           |
|              |        |              | C        | ⇒          | West Queen Street             |            |           | •           |               |       |       |        |           |
|              |        |              | C        | $\geq$     | 835                           |            |           | \$          |               |       |       |        |           |
|              |        |              | C        |            | P   Find                      |            |           |             |               |       |       |        |           |
|              |        |              |          |            | Ongressional Districts by Tow | in .       |           |             |               |       |       |        |           |
|              |        |              |          |            |                               | Istricts   |           |             | ×             |       |       |        |           |
|              |        |              | P Qui    | ck Bill Se | arch                          |            |           |             |               |       |       |        |           |
|              |        |              | Bill     |            | - 2021                        | •          | No.       |             | GO            |       |       |        |           |
|              | o Inbo | x - kdiamond | 📙 Scr    | eenshots   | 🜍 C G A - Google Chr          |            |           | 👷 📃 📀 📼 🖉 🧔 | ) 🖸 👯 📾 💿 🌖 👄 | t (1) | ) 😳 🔇 | 4/6/20 | РМ<br>021 |

| Representation <b>v</b> Comm | ittees ▼ Offices ▼ Commissions ▼ Session Items ▼ Statu | tes ▼ Bill Info ▼ Associated ▼ St | ate Auditors 🕨 |
|------------------------------|--------------------------------------------------------|-----------------------------------|----------------|
| CGA / REPRESENTATION /       | FIND YOUR LEGISLATORS                                  |                                   |                |
|                              | Find Your Legislat                                     | tors                              |                |
|                              |                                                        |                                   |                |
|                              | 835 West Queen Street, Sout                            | hington                           |                |
| Name (Web) 🗢                 | Title (Contact)                                        | Party 🗢                           | Bills 🗢        |
| Donna Veach                  | State Representative, District 030                     | Republican                        | 32 Bills       |
| Rob Sampson                  | State Senator, District S16                            | Republican                        | 151 Bills      |
| Richard Blumenthal           | US Senator                                             | Democrat                          |                |
| Christopher Murphy           | US Senator                                             | Democrat                          |                |
| John B. Larson               | US Congressman, 1st District                           | Democrat                          |                |
|                              |                                                        |                                   |                |

4. Your state representative and state senator will be listed.

5. Click on the representative's name and that will send you to their website. From here you can access their contact information.

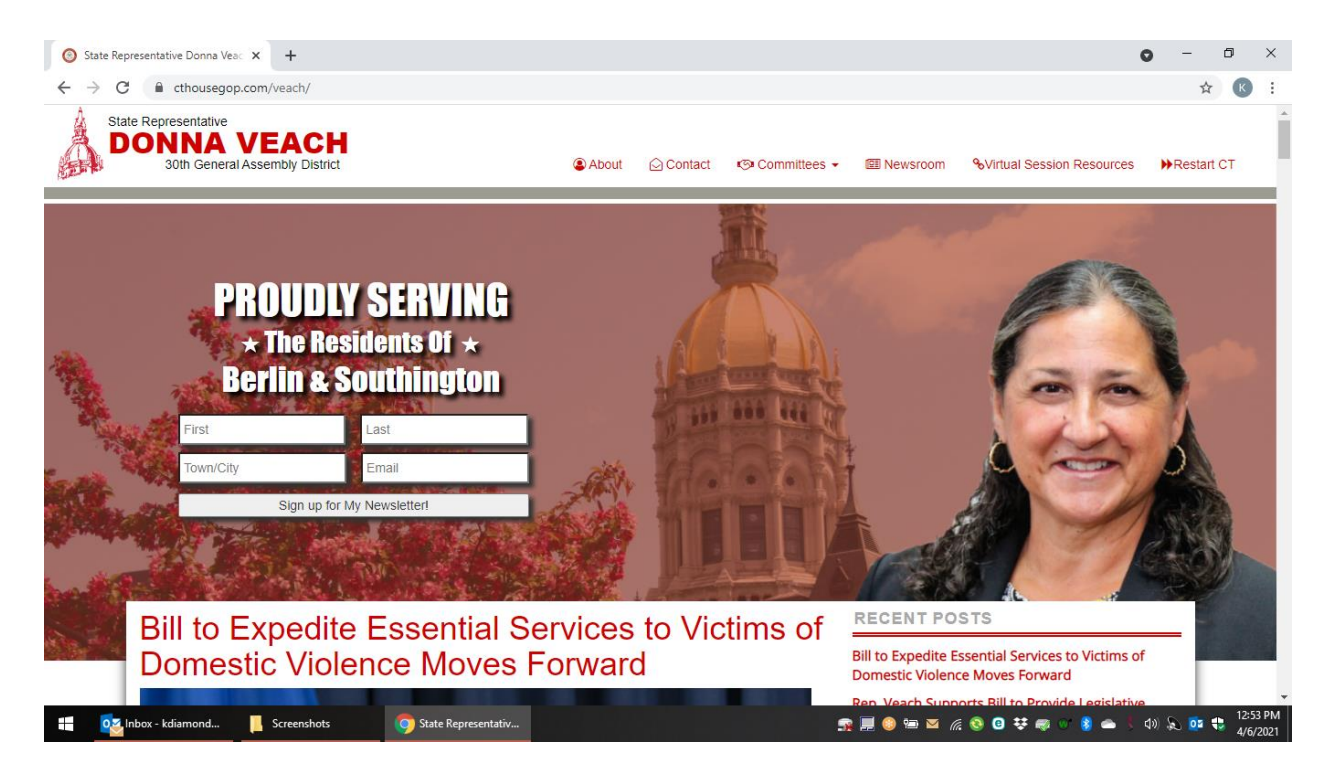